# **Proformex Best Practices**

**Q** TOPIC: SETTING REVIEW PARAMETERS

SUGGESTED CADENCE: THE BEST PROFORMEX USERS DO THIS DAILY

| PROFORMEX                                                                |                                          |                               |                | i 🖉 🐵 😡           |
|--------------------------------------------------------------------------|------------------------------------------|-------------------------------|----------------|-------------------|
| Grant Home      B Trusts      Policies      Alerts      Analytics      C | 🗆 Portfolios 🥥 Tasks 😵 Support           |                               |                |                   |
| 4 Back to Pailcy Reviews Modify Review Select a Template                 |                                          |                               |                | Enable Report     |
| Policy Details                                                           |                                          |                               |                | La Preview        |
| Policy Status                                                            | In Force                                 | Premiums Paid Since Inception |                | C Edit Guidelines |
| System Status                                                            | Active                                   | Cost Basis                    | \$140,509.38   |                   |
| Report Type                                                              | Policy Review                            | Lapse Age                     | 100            |                   |
| Policy Number                                                            | PN7303003                                | Death Benefit                 | \$1,150,000.00 |                   |
| Policy Type                                                              | Universal Life with Secondary Guarantees | Crediting Rate                | 4%             |                   |
| Product Name                                                             | SUL III Life Protection                  | Cash Value                    | \$98,273.39    |                   |
| Anniversary Date                                                         | 12/17                                    | Surrender Value               | \$82,660.89    |                   |
| Issue Date                                                               | 12/17/2001                               | Policy Loan Amount            |                |                   |
| Carrier                                                                  | Uncoln National                          | Policy Loan Rate              |                |                   |
| Carrier Comdex                                                           | 90                                       | Maturity Date                 | -              |                   |
| Annualized Premium                                                       | \$20,334.38                              | Grace Period                  | 61 Days        |                   |
| Number of Annualized Premiums Remaining                                  |                                          | Guaranteed Crediting Rate     | 4%             |                   |
| Premium Mode                                                             | Annual                                   | Guaranteed Lapse Age          |                |                   |
| Modal Premium                                                            | \$20,034.38                              | Life Expectancy               | 13.17          |                   |
| Premium Date                                                             | 12/17/2018                               | 1035 Exchange Amount          | -              |                   |

🕂 Policies 🗋 Alerts 🔝 Analytics 🗀 Portfolios 🤗 Tasks 😵 Support

Policy # PN7303003

| Icme Food and Beverage                                  | PN7303003                    | Nathon Salt, Mary Salt | 100 | \$1,150,000.00 | \$20,334.38       | 48      | 80               | \$98,273.39 | \$82,660.89        | 12/1          | 7/2018          |
|---------------------------------------------------------|------------------------------|------------------------|-----|----------------|-------------------|---------|------------------|-------------|--------------------|---------------|-----------------|
| olicy Guidelines                                        |                              |                        |     |                |                   | Se      | t Current Values | as Desired  | Set Current Values | as Acceptable | Edit Guidelines |
|                                                         |                              |                        |     | Current        |                   | Desired |                  | Acceptable  | Range              | Unac          | ceptable        |
| apse Age<br>Ige at which life insurance polic           | y will no longer be in force |                        |     |                | •••               |         |                  |             | в                  |               |                 |
| Death Benefit<br>Amount Above or Below Initial          | Onboarded Policy Death Bene  | ńt                     |     | \$1,150,0      |                   |         |                  |             | ×                  |               |                 |
| Premium<br>The annual amount of policy fur              | ding                         |                        |     | \$20,3         | <mark>1438</mark> |         |                  |             | 20,334.38          |               |                 |
| Policy Performance<br>The internal return of the policy |                              |                        |     |                |                   |         |                  |             |                    |               |                 |
| arrier Performance                                      | g of the insurance company   |                        |     |                | 0                 |         |                  |             | 0                  |               |                 |

| Document | Requests |  |
|----------|----------|--|
|          |          |  |

| Document Request Schedule |                      |  |
|---------------------------|----------------------|--|
| Next Request Date         | 02/22/2021           |  |
|                           | Inforce Illustration |  |
| Crediting Rate            | Current              |  |
| Premium                   | Current              |  |
| # of Annualized Premiums  | All Years            |  |
|                           |                      |  |

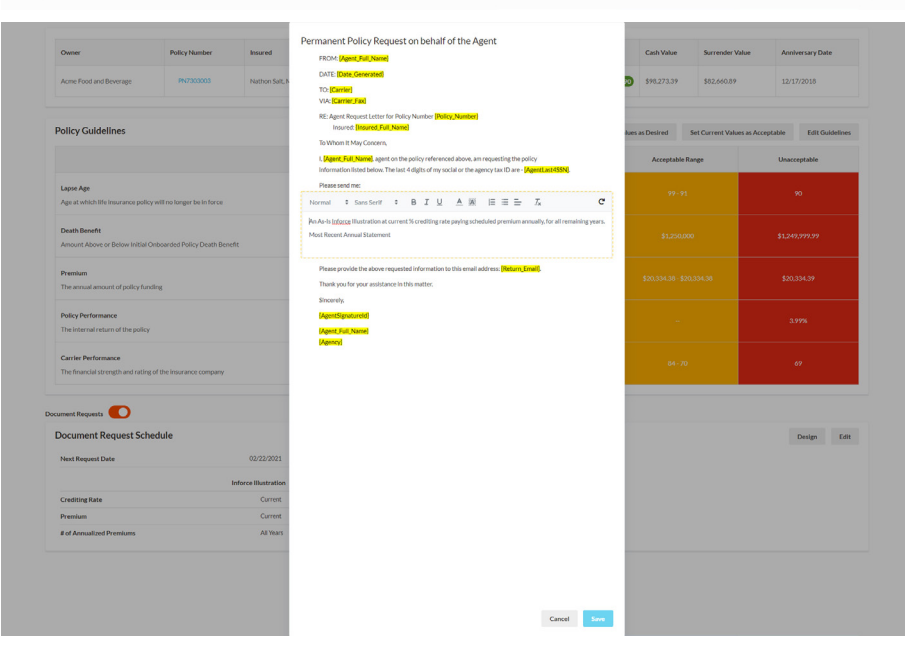

#### To learn more about how to best utilize Proformex, visit www.proformex.com/resources

### **Setting Review Parameters**

- O Navigating to Setting Review the 'Modify Review' page
- $\bigcirc$
- $\bigcirc$

## Set/Adjust Policy Guidelines

- O Proformex Best Practice's
- ٢ Desired' will change all lights to
- O Clicking 'Set Current Values as Acceptable' will change all lights to yellow
- O Clicking 'Edit Guidelines' will

#### **Set/Adjust Carrier** Requests

- O Document Request can be turned off by toggling the slider to the 'off'
- Selecting 'Edit' will let you change
- Selecting 'Design' will let you